# Coleta de Tempo de Serviço

A coleta deve ser efetuada para períodos fechados anteriores ao ano de 1991; e para dias eventuais de qualquer ano.

## 1. Unidade Escolar

### 1º Passo

I - Acessar o sistema no endereço <u>http://portalnet.educacao.sp.gov.br/</u>, digite usuário e senha e acesse o sistema.

II – Acesse Contagem de Tempo.

III – na aba superior – no ícone "Períodos" – clique em "Lançamento de Períodos de Tempo"

| GAE                              | MARIE          | Gestão Dinâmica da Administração Escolar |
|----------------------------------|----------------|------------------------------------------|
| Períodos                         | Consulta       | Sistema                                  |
| Lançamento de Períodos           | de Tempo 🔫 🛶 🛶 |                                          |
| Homologação                      | •              |                                          |
| Inclusão de Tempo                |                | Usuário:DIRETORIAS DO SUL Per            |
|                                  |                |                                          |
|                                  |                |                                          |
| Homologação<br>Inclusão de Tempo | •              | Usuário:DIRETORIAS DO SUL                |

IV - Parte superior da tela é utilizada para pesquisa dos tempos de todos os funcionários/servidor.

- Para efetuar a inclusão, basta ir ao ícone "INCLUSÃO".

| Periodos           | Consulta                | Sistema                |            |          |   |                    |  |
|--------------------|-------------------------|------------------------|------------|----------|---|--------------------|--|
| Lançamento         | de Períodos de Tempo    | -                      |            |          |   |                    |  |
| ocalizar Registros |                         |                        |            |          |   |                    |  |
|                    | Tipo de Lançamento:     | Selecione              |            |          | • |                    |  |
|                    | Nome:                   |                        |            |          |   |                    |  |
|                    | CPF:                    |                        |            |          |   | RG:                |  |
|                    | DI:                     |                        |            |          |   |                    |  |
|                    | Data Inicio Vigência:   |                        |            |          |   | Data Fim Vigência: |  |
|                    | Unidade Orçamentária:   | ADMINISTR SUP SECRET E | DA SEDE    | <b>*</b> |   |                    |  |
|                    | Diretoria/Departamento: | DIRETORIA ENSINO-REGIA | AO SUL 1 🔻 |          |   |                    |  |
|                    | Escola/Setor:           | Selecione uma UA       | -          |          |   |                    |  |

V - Para lançamentos de tempos para Secretaria da Educação, selecione na "Unidade Orçam." "ADMINISTR SUP SECRET E DA SEDE".

|                       | Lançamento de Períodos de Tempo                                      |
|-----------------------|----------------------------------------------------------------------|
| Tipo de Lançamento:   | COLETAGEM DE TEMPO DA EDUCAÇÃO SEM PAEF 💌                            |
| Nome                  |                                                                      |
| RG                    | 0000                                                                 |
| CPF:                  | Pesquisar                                                            |
| Categoria:            | ACT-Categoria F                                                      |
| Data Inicio Vigência: | 01/06/1983                                                           |
| Data Fim Vigência:    | 20/08/1983                                                           |
| Data Requerimento:    | 29/03/2012                                                           |
| Número de Dias:       | 80                                                                   |
| DI                    | 1                                                                    |
| Evento:               | ADMISSÃO 🔹                                                           |
| Tipo Evento:          | CARGO/FUNÇÃO -                                                       |
| Cargo:                | PROFESSOR II                                                         |
| Unidade Orçam.:       | ADMINISTR SUP SECRET E DA SEDE                                       |
| Unidade Desp.:        | Selecione ADMINISTR SUP SECRET E DA SEDE                             |
| Unidade Adm.:         | CONSELHO ESTADUAL DE EDUCACAO<br>COORD DE GESTAO DE RECURSOS HUMANOS |
| Campo de Atuação:     | COORD ENS REG METROP GRANDE SP<br>COORD EST NORMAS PEDAGOGICAS       |
|                       | COORDENAD.ORCAMENTO FINANCAS                                         |
| BASICA II             | COORDEN.GESTAO EDUCACAO BASICA                                       |
|                       | COORD.INF,MONIT.AV.EDUCACIONAL                                       |
|                       | COORD.INFRAESIR.SERV.ESCOLARES                                       |
|                       | ESC.FORM.APERF.PROFES.EST.S.P.                                       |
|                       | FUNDACAO DESENV.EDUCACAO-FDE refiitDRHU Módulo: GDAE Versão: 1.0     |

VI – Escolha o campo de atuação em que o tempo de serviço vai ser incluído.

|                       | Lançamento de Períodos de Tempo           |
|-----------------------|-------------------------------------------|
| Tipo de Lançamento:   | COLETAGEM DE TEMPO DA EDUCAÇÃO SEM PAEF 🔻 |
| Nome:                 | CLEUZA PONTES COUTINHO                    |
| RG                    |                                           |
| CPF:                  | Pesquisar                                 |
| Categoria:            | ACT-Categoria F                           |
| Data Inicio Vigência: | 01/06/1983                                |
| Data Fim Vigência:    | 20/08/1983                                |
| Data Requerimento:    | 29/03/2012                                |
| Número de Dias:       | 80                                        |
| DI                    | 1                                         |
| Evento:               | ADMISSÃO 🔻                                |
| Tipo Evento:          | CARGO/FUNÇÃO -                            |
| Cargo:                | PROFESSOR II                              |
| Unidade Orçam.:       | ADMINISTR SUP SECRET E DA SEDE            |
| Unidade Desp.:        | DIRETORIA ENSINO-REGIAO SUL 1             |
| Unidade Adm.:         | EE EUSEBIO PAULA MARCONDES-PF.            |
| Campo de Atuação:     | AULA -                                    |
|                       | Salvar                                    |

VII – Verifique se as informações estão corretas e salve a inclusão do tempo. Aparecerá a mensagem: "Coletagem de Tempo incluída com sucesso".

|                       |                      | Lançamento de Periodos de Tempo         |
|-----------------------|----------------------|-----------------------------------------|
| Tipo de Lançamento:   | COLETAGEM DE TEMPO   | DA EDUCAÇÃO SEM PAEF 🔻                  |
| Nome:                 | CLEUZA PONTES COUTIN | iH0                                     |
| RG                    |                      |                                         |
| CPF                   |                      | Pesquisar                               |
| Categoria:            | ACT-Categoria F      | -                                       |
| Data Inicio Vigência: | 01/06/1983           |                                         |
| Data Fim Vigência:    | 20/08/1983           | ensagem da página da web                |
| Data Requerimento:    | 29/03/2012           |                                         |
| Número de Dias:       | 80                   | Coletagem de Tempo incluída com sucesso |
| DI                    | 1                    |                                         |
| Evento:               | ADMISSÃO             |                                         |
| Tipo Evento:          | CARGO/FUNÇÃO -       | OK                                      |
| Cargo:                | PROFESSOR II         |                                         |
| Unidade Orçam.:       | ADMINISTR SUP SECRE  | T E DA SEDE                             |
| Unidade Desp.         | DIRETORIA ENSINO-REC | SIAO SUL 1 👻                            |
| Unidade Adm.:         | EE EUSEBIO PAULA MAR | CONDES-PF                               |
| Campo de Atuação:     | AULA                 |                                         |
|                       |                      | Salvar                                  |

VII – Na próxima tela irá verificar que o tempo foi incluído no campo de atuação do servidor/funcionário

| _ |                                 |                                                   |                     |                           |                                        |                  |                    |                      |   |         | _    |
|---|---------------------------------|---------------------------------------------------|---------------------|---------------------------|----------------------------------------|------------------|--------------------|----------------------|---|---------|------|
| Ĺ | Lançamento de Períodos de Tempo |                                                   |                     | _                         |                                        |                  |                    |                      |   |         | _    |
|   | Localizar Registros             |                                                   |                     |                           |                                        |                  |                    |                      |   |         |      |
|   | Tipo de Lançamento              | Selecione                                         |                     | •                         |                                        |                  |                    |                      |   |         |      |
| I | Nome                            |                                                   |                     |                           |                                        |                  |                    |                      |   |         |      |
|   | CPF                             | 076.4                                             |                     |                           | R                                      | 3:               |                    |                      |   |         |      |
| l | DI                              | u                                                 |                     |                           |                                        |                  |                    |                      |   |         |      |
| ļ | Data Inicio Vigência            |                                                   |                     |                           | Data Fim Vigêns                        | ia:              |                    |                      |   |         | 1    |
|   | Unidade Orçamentária            | Selecione                                         | •                   |                           |                                        |                  |                    |                      |   |         |      |
|   | Diretoria/Departamento          | Selecione uma Diretoria/Departamento 💌            |                     |                           |                                        |                  |                    |                      |   |         |      |
|   | Escola/Setor                    | Selecione uma UA 👻                                |                     |                           |                                        |                  |                    |                      |   |         |      |
|   |                                 |                                                   | Pes                 | quisar                    |                                        |                  |                    |                      |   |         |      |
|   | DI Nome Evento Cargo            |                                                   |                     | inicio Fi<br>Figlincia Fi | im Vigência <mark>Número</mark> Requer | mento Tipo Local | Data<br>Inativação | Faltas no<br>período |   |         | ção  |
| ų | 1 CLEUZA PONTES ADMISSÃO PROFI  | ESSOR II EE EUSEBIO DE PAULA<br>MARCONDES - PROF. | ACT-<br>Categoria F | 01/06/1983 21             | 0/08/1983 80 29/03/                    | 2012             |                    |                      | 3 | 🔊 Indui | te j |

VII I – Para fins de Certidão de Tempo de Serviço/contribuição, deverão ser lançadas, NESTA TELA, as faltas dadas até 31/12/2001 para os períodos sem BFE. Quanto aos períodos com BFE, o acerto ocorrerá através de retificação de BFE.

- a) Por período;
- b) Por dia;

| Faltas/Afastamentos no periodo |                        | Mensagem da página da web   |
|--------------------------------|------------------------|-----------------------------|
| CPF:                           |                        |                             |
| DI:                            | 1                      |                             |
| Nome:                          | CLEUZA PONTES COUTINHO | Falta incluida com sucesso! |
| Inserir                        | C Dia C Período        |                             |
| Frequência                     | 042 - FALTA IAMSPE     |                             |
| Data:                          | 20/06/1983             |                             |
|                                |                        | Incluir Cancelar            |
| Sem BFE Com BFE                |                        |                             |
|                                |                        |                             |

# 2º Passo:

- I Efetuar a inclusão do tempo.
- a) Vá até o ícone "Períodos";
- b) "Inclusão de Tempo"

| Períodos                    | Consulta               | Sistema                |                                  |                     | _                  |                             |                            |                          |                   |   | Ĭ              |
|-----------------------------|------------------------|------------------------|----------------------------------|---------------------|--------------------|-----------------------------|----------------------------|--------------------------|-------------------|---|----------------|
| Lançamento de Períodos d    | de Tempo               |                        |                                  |                     |                    |                             |                            |                          |                   |   |                |
| Homologação                 | •                      |                        |                                  |                     |                    |                             |                            |                          |                   |   |                |
| Inclusão de Tempo           | 1100 de Lançamento     | Selecione              |                                  |                     | •                  |                             |                            |                          |                   |   |                |
|                             | Nome                   |                        |                                  |                     |                    |                             |                            |                          |                   |   |                |
|                             | CPF:                   | 10.000.000.00          |                                  |                     |                    |                             | RG:                        |                          |                   |   |                |
|                             | 01                     |                        |                                  |                     |                    |                             |                            |                          |                   |   | 4              |
|                             | Data Inicio Vigência   |                        |                                  |                     |                    | Data Fi                     | m Vigência:                | <b>1</b>                 |                   |   |                |
|                             | Unidade Orçamentária   | ADMINISTR SUP SECRET   | E DA SEDE *                      |                     |                    |                             |                            |                          |                   |   |                |
| D                           | Viretoria/Departamento | DIRETORIA ENSINO-REG   | IAO SUL 1 🔹                      |                     |                    |                             |                            |                          |                   |   |                |
|                             | Escola/Setor           | Selecione uma UA       | -                                |                     |                    |                             |                            |                          |                   |   |                |
|                             |                        |                        |                                  | Per                 | squisar            |                             |                            |                          |                   |   |                |
| DI Nome                     |                        |                        |                                  |                     | Início<br>Vigência | Fim Vigência Número<br>Dias | Requerimento Tipo<br>Local | Local Data<br>Inativação | Faltas no periodo |   | ditar Situação |
| 1 CLEUZA PONTES<br>COUTINHO | ADMISSÃO PROFI         | ISSOR II EE EU<br>MARC | SEBIO DE PAULA<br>CONDES - PROF. | ACT-<br>Categoria F | 01/06/1983         | 20/08/1983 80               | 29/03/2012                 |                          | 2                 | 3 | 🔊 Incluido     |

II – Vá ao ícone – "Pesquisa"

| GAE      | Gestão Dinân      |  |  |  |  |  |  |  |  |  |  |
|----------|-------------------|--|--|--|--|--|--|--|--|--|--|
| Períodos | Sistema           |  |  |  |  |  |  |  |  |  |  |
| Inclu    | Inclusão de Tempo |  |  |  |  |  |  |  |  |  |  |
| PESQUISA |                   |  |  |  |  |  |  |  |  |  |  |
|          |                   |  |  |  |  |  |  |  |  |  |  |

III – Digite o **CPF do funcionário/servidor** ou em **pesquisar** para encontrar todos os registros para a devida inclusão.

|                                                   | Gestão Dinâmica da Administração Escolar     |     |
|---------------------------------------------------|----------------------------------------------|-----|
| Períodos Gestão Dinâmica da Administração Escola  | i jstema                                     |     |
| Inclusão de Tempo                                 |                                              |     |
| PESQUISA                                          |                                              |     |
| Localizar Registro(s)                             |                                              |     |
| CPF:                                              |                                              |     |
|                                                   | Pesquisar                                    |     |
|                                                   | Dados da Coletagem de Tempo                  |     |
| Identificação Funcional<br>Nome:<br>CPF:<br>DI:   |                                              | RG: |
| Tempo fora da educação Tempo dentro da educação - | Sem PAEF Tempo dentro da educação - Com PAEF |     |
| Salvar                                            |                                              |     |

- IV Nas abas ao final da tela escolher as opções:
  - a) Tempo fora da Educação períodos que o funcionário/servidor solicitou para a inclusão do tempo mediante apresentação de certidão – função essa apenas permitida para a Diretoria de Ensino;
  - b) Tempo dentro da Educação sem PAEF Períodos anteriores ao ano de 1991 e dias eventuais – devem constar os períodos com a exatidão necessária dos eventos: admissão/dispensa;
  - c) Tempo dentro da Educação com PAEF Períodos que já constam do nosso sistema.

| Períodos          | Consulta                    | Sistema                |                                     |              |
|-------------------|-----------------------------|------------------------|-------------------------------------|--------------|
| Inch              | usão de Tempo               | -                      |                                     |              |
| ISA               |                             |                        |                                     |              |
| lizar Registro(s) |                             |                        |                                     |              |
| iizui kegiselo(s) | CPF: 076                    | 65526837               |                                     |              |
|                   |                             |                        |                                     |              |
|                   |                             |                        | Pesquisar                           |              |
|                   |                             |                        | Dados da Coletagem d                | e Tempo      |
| dentificação Fun  | cional<br>Nome: CLEUZA PON  | TES COUTINHO           |                                     |              |
| ¥                 | CPF: 07665526837<br>DI: 1/2 | ,<br>¥                 | ¥                                   | RG: 11392960 |
| po fora da educa  | ção Tempo dentro da edu     | r<br>Icação - Sem PAEF | Fempo dentro da educação - Com PAEF |              |
|                   |                             |                        |                                     |              |

V – Quando clicar na aba "tempo dentro da educação – sem PAEF – os quais foram inclusos anteriormente, aparecerá a messagem no canto esquerdo da tela "Não utilizado".

| Gestão Dinâmica da Administração Escolar |                                                                                        |                       |                     |                    |                 |              |                |              |            |                 |                       |                 |
|------------------------------------------|----------------------------------------------------------------------------------------|-----------------------|---------------------|--------------------|-----------------|--------------|----------------|--------------|------------|-----------------|-----------------------|-----------------|
| Períodos                                 | с                                                                                      | onsulta               | Sistema             |                    |                 |              |                |              |            |                 |                       |                 |
| -                                        | Inclusão de Temp                                                                       | ю                     | -                   |                    |                 |              |                |              |            |                 |                       |                 |
| PESQUISA                                 |                                                                                        |                       |                     |                    |                 |              |                |              |            |                 |                       |                 |
| Localizar Registro                       | p(s)                                                                                   |                       |                     |                    |                 |              |                |              |            |                 |                       |                 |
|                                          |                                                                                        | CPF: 07665526         | 837                 |                    |                 |              |                |              |            |                 |                       |                 |
|                                          |                                                                                        |                       |                     |                    |                 |              |                |              |            |                 |                       |                 |
|                                          |                                                                                        |                       |                     |                    | Pe              | squisar      |                |              |            |                 |                       |                 |
|                                          |                                                                                        |                       |                     |                    | Dados da Cole   | etagem de 1  | empo           |              |            |                 |                       |                 |
| Identificação                            | Identificação Funcional<br>Nome: CLEUZA PONTES COUTINHO<br>CPF: 07655326837<br>DI: 1/2 |                       |                     |                    |                 | RG: 11392960 |                |              |            |                 |                       |                 |
| Tempo fora da e                          | ducação Tem                                                                            | po dentro da educação | - Sem PAEF Tempo    | o dentro da educaç | ão - Com PAEF   | 1            |                |              |            |                 |                       |                 |
| DI Evento                                | Cargo                                                                                  | UA                    |                     | Categoria          | Início Vigência | Fim Vigência | Número de Dias | Requerimento | Cód. Tempo | Número/Vara Açã | o Judicial DI Atribuí | ído             |
| 1 ADMISSÃO                               | PROFESSOR II                                                                           | EE EUSEBIO DE PAUL    | A MARCONDES - PROF. | ACT-Categoria F    | 01/06/1983      | 20/08/1983   | 80             | 29/03/2012   | 1          | 0               |                       | Não Utilizado 🔹 |

VI - Selecione o "DI" em que o tempo será incluído

Observação: A inclusão deve representar a realidade da vida funcional do funcionário/servidor, ou seja, o que foi feito à época da inclusão, principalmente quando existe mais de um vínculo.

| - | Inclusão de Tempo                                                                                                    |  |  |  |  |  |  |  |  |  |  |  |
|---|----------------------------------------------------------------------------------------------------|--|--|--|--|--|--|--|--|--|--|--|
| F | pe sours a                                                                                                    |  |  |  |  |  |  |  |  |  |  |  |
| ſ | Localizar Resistra(s)                                                                                                    |  |  |  |  |  |  |  |  |  |  |  |
|   | CPF, 07665526837                                                                                                    |  |  |  |  |  |  |  |  |  |  |  |
|   |                                                                                                    |  |  |  |  |  |  |  |  |  |  |  |
|   | Pesquisar                                                                                                    |  |  |  |  |  |  |  |  |  |  |  |
|   | Dados da Coletagem de Tempo                                                                                                    |  |  |  |  |  |  |  |  |  |  |  |
|   | Identificação Funcional         Nome:         CLEUZA PONTES COUTINHO           COF:         07665526837         RG:         11392960           D:         1/2         1/2         11392960 |  |  |  |  |  |  |  |  |  |  |  |
|   | Tempo fora da educação   Tempo dentro da educação - Sem PAEF   Tempo dentro da educação - Com PAEF                                                                                         |  |  |  |  |  |  |  |  |  |  |  |
|   | DI Evento Cargo UA Categoria Inicio Vigência Fim Vigência Nêmero de Días Requerimento Cód, Tempo Némero/Vara Ação Judicial DI Atribuido                                                    |  |  |  |  |  |  |  |  |  |  |  |
| ( | 1 ADMISSÃO PROFESSOR II EE EUSEBIO DE PAULA MARCONDES - PROF. ACT-Categoria F 01/06/1983 20/08/1983 80 29/03/2012 1 0                                                                      |  |  |  |  |  |  |  |  |  |  |  |

VII – Ficará disponível para visualização o DI em que o tempo foi incluído.

| -  | Inclusão de Tempo                                                                                                    |
|----|----------------------------------------------------------------------------------------------------|
|    | squisa                                                                                                    |
| ÷. |                                                                                                    |
|    | Localizar Registro(s)                                                                                                    |
|    | CPF. 07665526837                                                                                                    |
|    |                                                                                                    |
|    | Pesquisar                                                                                                    |
|    | Dados da Coletagem de Tempo                                                                                                    |
|    | Identificação Funcional         Nome:         CLEUZA PONTES COUTINHO           CP1:         07655526837         RG:         11392960           DI:         1/2         1/2         11392960 |
|    | Tempo fora da educação 🛛 Tempo dentro da educação - Sem PAEF 🛛 Tempo dentro da educação - Com PAEF                                                                                          |
|    | DI Evento Cargo UA Categoria Inicio Vigência Fim Vigência Número de Dias Requerimento Cód. Tempo Número/Vara Ação Judicial DI Atribuído                                                     |
|    | 1 ADMISSÃO PROFESSOR II EE EUSEBIO DE PAULA MARCONDES - PROF. ACT-Categoria F 01/06/1983 20/08/1983 80 29/03/2012 1 0 1 1                                                                   |
|    | Salvar                                                                                                    |

## 3º Passo – Consolidação

I - Vá novamente ao ícone "períodos" - e em seguida clique em "consolidação".

| GD                     | <b>nn</b> |        |   | Gestão Din | âmica da / |
|------------------------|-----------|--------|---|------------|------------|
| Períodos               | Co        | nsulta |   | Sistema    |            |
| Inclusão de Tempo      |           |        |   |            |            |
| Lançamento de Períodos | de Tempo  |        | L |            |            |
| Homologação            | •         |        |   |            |            |
| Consolidação           |           |        |   |            |            |

| II - Digite o CPF e clique em "Pesquisar". Aparecerá a tela abaixo: |
|---------------------------------------------------------------------|
|---------------------------------------------------------------------|

|      |                                                                                                    |    | CPF: 07665                      | 526837    |          | Pe           | squisar           |                 |          |                |                 |             |              |             |              |                      |                        |                      |             |
|------|----------------------------------------------------------------------------------------------------|----|---------------------------------|-----------|----------|--------------|-------------------|-----------------|----------|----------------|-----------------|-------------|--------------|-------------|--------------|----------------------|------------------------|----------------------|-------------|
|      |                                                                                                    |    |                                 |           |          |              |                   | Da              | ados da  | Coleta         | ngem de         | Tempo       |              |             |              |                      |                        |                      |             |
| Tem  | Identificação Funcional     Nome: CLEUZA PONTES COUTINHO       CPF: 0765552637     RG: 11392960       DI: 1/2     Interpo dentro da educação - Sem PAEF |    |                                 |           |          |              |                   |                 |          |                |                 |             |              |             |              |                      |                        |                      |             |
|      |                                                                                                    |    |                                 |           |          | 10.00        |                   | Coloreste.      |          |                |                 |             |              | de Riter    | D            | c/1 7                | Manage Blance Bulletal | D7.41-1              |             |
| 1    | ADMISS                                                                                                    | ÃO | PROFESSOR II EE EUSEBIO DE      | PAULA M   | ARCON    | DES - PRO    | DF.               | ACT-Catego      | oria F ( | 01/06/:        | igencia<br>1983 | 20/08/1983  | 80           | ero de bias | 29/03/2012   | 1                    | 0                      | 1                    | puldo       |
|      |                                                                                                    |    |                                 |           |          |              |                   | _               |          |                |                 | _           |              |             |              |                      |                        |                      |             |
|      |                                                                                                    |    |                                 |           |          |              |                   | Co              | nsulta C | onsol          | idada de        | e Tempo     |              |             |              |                      |                        |                      |             |
|      |                                                                                                    |    | Cargo/Função                    | Categoria | Classe   | Aula         | Total Edu<br>Espc | Total CG<br>Fun | G Tota   | al Fora<br>Edu | Total<br>Dias   | Total F     | altas        | Saldo       | Va           | ntagem               | Status                 | Enviar p<br>Homologa | ara<br>Ição |
| 0766 | 65526837                                                                                                    | 1  | PROFESSOR EDUCACAO BASICA<br>II | A         | o        | 5883         | 0                 | 4346            |          | 0              | 10229           | •           | $\mathbb{N}$ | 10229       | ADICIONAL    | POR TEMPO D<br>RVIÇO | E EM<br>DIGITAÇÃO      | Θ                    |             |
| 0766 | 65526837                                                                                                    | 1  | PROFESSOR EDUCACAO BASICA       | A         | o        | 5883         | 0                 | 4346            |          | 0              | 10229           | 9           | $\mathbb{N}$ | 10229       | SEXT         | A-PARTE              | EM<br>DIGITAÇÃO        | Ð                    |             |
| 0766 | 65526837                                                                                                    | 2  | PROFESSOR EDUCACAO BASICA<br>II | A         | o        | 0            | 0                 | 1418            |          | 0              | 1418            | 0           | $\mathbf{N}$ | 1418        | ADICIONAL    | POR TEMPO D<br>RVIÇO | E EM<br>DIGITAÇÃO      | Ð                    |             |
| 0766 | 65526837                                                                                                    | 2  | PROFESSOR EDUCACAO BASICA<br>II | A         | 0        | 0            | 0                 | 1418            |          | 0              | 1418            | 0           |              | 1418        | SEXT         | A-PARTE              | EM<br>DIGITAÇÃO        | Ð                    |             |
|      |                                                                                                    |    | Adicionais con                  | ncedidos  | e a co   | onceder      |                   |                 |          |                |                 |             |              | Sex         | ta Parte con | cedida ou a          | conceder               |                      |             |
| DI   | Número A                                                                                                    | TS | Descrição                       | C.        | )ata Ini | icio Vigenci | a Data I          | Publicacao      | AJ/MS E  | Editar         | DI              | Sexta Parte |              | Descrição   | Data I       | Inicio Vigencia      | Data Publicacao        | AJ/MS                | Editar      |
| 1    | 1                                                                                                    |    | ADICIONAL POR TEMPO DE SERV     | IÇO       | Não I    | Informada    | Não I             | Informada       | -        | 2              | 1               | 1           | SE           | EXTA-PARTE  | Não          | Informada            | Não Informada          | -                    | 2           |
| 1    | 2                                                                                                    |    | ADICIONAL POR TEMPO DE SERV     | IÇO       | Não I    | informada    | Não I             | Informada       | -        | $\geq$         |                 |             |              |             |              |                      |                        |                      |             |
| 1    | з                                                                                                    |    | ADICIONAL POR TEMPO DE SERV     | IÇO       | Não I    | nformada     | Não I             | Informada       | -        | $\mathbb{Z}$   |                 |             |              |             |              |                      |                        |                      |             |
| 1    | 4                                                                                                    |    | ADICIONAL POR TEMPO DE SERV     | ıço       | Não I    | Informada    | Não I             | Informada       | -        | 2              |                 |             |              |             |              |                      |                        |                      |             |
| 1    | 5                                                                                                    |    | ADICIONAL POR TEMPO DE SERV     | IÇO       | Não I    | Informada    | Não I             | Informada       | -        | 2              |                 |             |              |             |              |                      |                        |                      |             |

III - Clique em "Editar" na lista dos Adicionais por Tempo de Serviço para definir as datas de vigências e publicação dos ATSs já concedidos.

|    | Adicionais concedidos e a conceder |                                |                      |                 |       |             |  |  |  |  |  |  |  |
|----|------------------------------------|--------------------------------|----------------------|-----------------|-------|-------------|--|--|--|--|--|--|--|
| DI | Número ATS                         | Descrição                      | Data Inicio Vigencia | Data Publicacao | AJ/MS | <b>Film</b> |  |  |  |  |  |  |  |
| 1  | 1                                  | ADICIONAL POR TEMPO DE SERVIÇO | Não Informada        | Não Informada   | -     |             |  |  |  |  |  |  |  |
| 1  | 2                                  | ADICIONAL POR TEMPO DE SERVIÇO | Não Informada        | Não Informada   | -     | 2           |  |  |  |  |  |  |  |
| 1  | 3                                  | ADICIONAL POR TEMPO DE SERVIÇO | Não Informada        | Não Informada   | -     | 0           |  |  |  |  |  |  |  |
| 1  | 4                                  | ADICIONAL POR TEMPO DE SERVIÇO | Não Informada        | Não Informada   | -     | 0           |  |  |  |  |  |  |  |
| 1  | 5                                  | ADICIONAL POR TEMPO DE SERVIÇO | Não Informada        | Não Informada   | -     | 0           |  |  |  |  |  |  |  |

IV – Lançar a data da vigência do Adicional por Tempo de Serviço e a data publicação.

|                     | Inserção de vantagem           |
|---------------------|--------------------------------|
| Descrição:          | ADICIONAL POR TEMPO DE SERVIÇO |
| № ATS:              | 1                              |
| DI:                 | 1                              |
| CPF:                | 07665526837                    |
| Inicio da vigência: |                                |
| Data da publicação: |                                |
|                     | Salvar                         |

V – Após a informação dos dados clique em "Salvar".

|                     | Inserção de vantagem           |
|---------------------|--------------------------------|
| Descrição:          | ADICIONAL POR TEMPO DE SERVIÇO |
| Nº ATS:             | 1                              |
| DI:                 | 1                              |
| CPF:                | 07665526837                    |
| Inicio da vigência: | 05/04/1989                     |
| Data da publicação: | 08/04/1989                     |
|                     | Salvar                         |

VI – Deverá repetir a operação em todos os adicionais lançados pelo sistema.

|    | Adicionais concedidos e a conceder |                                |                      |                 |       |        |  |  |  |  |  |  |
|----|------------------------------------|--------------------------------|----------------------|-----------------|-------|--------|--|--|--|--|--|--|
| DI | Número ATS                         | Descrição                      | Data Inicio Vigencia | Data Publicacao | AJ/MS | Editar |  |  |  |  |  |  |
| 1  | 1                                  | ADICIONAL POR TEMPO DE SERVIÇO | 05/04/1989           | 08/04/1989      | -     | 2      |  |  |  |  |  |  |
| 1  | 2                                  | ADICIONAL POR TEMPO DE SERVIÇO | Não Informada        | Não Informada   | -     | 0      |  |  |  |  |  |  |
| 1  | 3                                  | ADICIONAL POR TEMPO DE SERVIÇO | Não Informada        | Não Informada   | -     | 2      |  |  |  |  |  |  |
| 1  | 4                                  | ADICIONAL POR TEMPO DE SERVIÇO | Não Informada        | Não Informada   | -     | 2      |  |  |  |  |  |  |
| 1  | 5                                  | ADICIONAL POR TEMPO DE SERVIÇO | Não Informada        | Não Informada   | -     | 2      |  |  |  |  |  |  |

#### VII - O mesmo deve ser feito para Sexta-Parte.

|    | Sexta Parte concedida ou a conceder |             |                      |                 |       |        |  |  |  |  |  |  |  |  |
|----|-------------------------------------|-------------|----------------------|-----------------|-------|--------|--|--|--|--|--|--|--|--|
| DI | Sexta Parte                         | Descrição   | Data Inicio Vigencia | Data Publicacao | AJ/MS | Editar |  |  |  |  |  |  |  |  |
| 1  | 1                                   | SEXTA-PARTE | Não Informada        | Não Informada   | -     | 2      |  |  |  |  |  |  |  |  |
|    |                                     |             |                      |                 |       |        |  |  |  |  |  |  |  |  |
|    |                                     |             |                      |                 |       |        |  |  |  |  |  |  |  |  |
|    |                                     |             |                      |                 |       |        |  |  |  |  |  |  |  |  |
|    |                                     |             |                      |                 |       |        |  |  |  |  |  |  |  |  |
|    |                                     |             |                      |                 |       |        |  |  |  |  |  |  |  |  |

VIII - Ainda nesta tela, após indicar as datas da concessão do ATS e Sexta-Parte (se houver), finalize o trabalho, conferindo o saldo líquido para saber se corresponde ao tempo real do servidor, e estando tudo correto, é só enviar os dados para a Diretoria de Ensino para fins de homologação.

Obs: Somente poderá ser enviado para homologação um DI por vez.

| - Identificação  | Funcional<br>Nome: CLEUZA PONTES CO<br>CPF: 07655526837<br>DI: 1/2 |                |               |                              |                     |                 |              | RG: 11392960   |                                  |                           |                            |     |
|------------------|--------------------------------------------------------------------|----------------|---------------|------------------------------|---------------------|-----------------|--------------|----------------|----------------------------------|---------------------------|----------------------------|-----|
| Tempo fora da ed | ucação Tempo dentro da educação                                    | - Sem PAEF     | Tempo de      | entro da educação            | - Com PAEF          |                 |              |                |                                  |                           |                            |     |
| DI Evento        | Cargo UA                                                           |                |               | Categoria                    | Início              | Vigência        | Fim Vigência | Número de Dias | Requerimento Cód. Tempo          | Número/Vara Ação Judicial | DI Atribuído               |     |
| 1 ADMISSÃO       | PROFESSOR II EE EUSEBIO DE PA                                      | ULA MARCON     | IDES - PROF   | ACT-Categ                    | oria F 01/06        | /1983           | 20/08/1983   | 80             | 29/03/2012 1                     | 0                         | 1                          |     |
|                  |                                                                    |                |               | C                            | onsulta Conso       | olidada de      | e Tempo      |                |                                  |                           |                            |     |
| CPF DI           | Cargo/Função Cal                                                   | tegoria Classe | Aula T        | otal Edu Total C<br>Espc Fun | G Total Fora<br>Edu | i Total<br>Dias | Total Fa     | altas Saldo    | Vantagem                         | Status                    | Enviar para<br>Homologação |     |
| 07665526837 1    | PROFESSOR EDUCACAO BASICA<br>II                                    | A 0            | 5883          | 0 4346                       | 0                   | 1022            | 9 100        | 10129          | ADICIONAL POR TEMPO D<br>SERVIÇO | E EM<br>DIGITAÇÃO         |                            |     |
| 07665526837 1    | PROFESSOR EDUCACAO BASICA<br>II                                    | A 0            | 5883          | 0 4346                       | 0                   | 1022            | 9 100        | 10129          | SEXTA-PARTE                      | EM<br>DIGITAÇÃO           | Ð                          |     |
| 07665526837 2    | PROFESSOR EDUCACAO BASICA<br>II                                    | A 0            | 0             | 0 1418                       | 0                   | 1418            | 0            | 1418           | ADICIONAL POR TEMPO D<br>SERVIÇO | E EM<br>DIGITAÇÃO         | O                          |     |
| 07665526837 2    | PROFESSOR EDUCACAO BASICA<br>II                                    | A 0            | 0             | 0 1418                       | 0                   | 1418            | 0            | 1418           | SEXTA-PARTE                      | EM<br>DIGITAÇÃO           | $\mathbf{Q}$               |     |
|                  | Adicionais conce                                                   | didos e a co   | onceder       |                              |                     |                 |              | Se             | kta Parte concedida ou a c       | onceder                   |                            |     |
| DI Número ATS    | Descrição                                                          | Data Ini       | icio Vigencia | Data Publicacao              | AJ/MS Editar        | DI              | Sexta Parte  | Descrição      | Data Inicio Vigencia             | Data Publicacao           | AJ/MS Edit                 | tar |
| 1 1              | ADICIONAL POR TEMPO DE SERVIÇO                                     | 05/0           | 04/1989       | 08/04/1989                   | - 💋                 | 1               | 1            | SEXTA-PARTI    | Não Informada                    | Não Informada             | - 🌽                        | 3   |
| 1 2              | ADICIONAL POR TEMPO DE SERVIÇO                                     | Não I          | nformada      | Não Informada                | - 🏼 🖉               |                 |              |                |                                  |                           |                            |     |
| 1 3              | ADICIONAL POR TEMPO DE SERVIÇO                                     | Não I          | nformada      | Não Informada                | - 🖉                 |                 |              |                |                                  |                           |                            |     |
| 1 4              | ADICIONAL POR TEMPO DE SERVIÇO                                     | Não I          | nformada      | Não Informada                | - 🌽                 |                 |              |                |                                  |                           |                            |     |
| 1 5              | ADICIONAL POR TEMPO DE SERVIÇO                                     | Não I          | nformada      | Não Informada                | - 💋                 |                 |              |                |                                  |                           |                            |     |

IX – A inclusão do tempo deverá ser encaminhada para que a Diretoria de Ensino efetue a homologação.

|                                                                                                | Dados da Coletagem de Tempo                                                                                                    |                       |                      |             |                        |                |                                   |                           |                            |  |  |  |
|------------------------------------------------------------------------------------------------|----------------------------------------------------------------------------------------------------|-----------------------|----------------------|-------------|------------------------|----------------|-----------------------------------|---------------------------|----------------------------|--|--|--|
| Identificação                                                                                  | Identificação Funcional         Nome: CLEUZA PONTES COUTINHO           CPF: 07655526837         RG: 11392960           DI: 1/2         III |                       |                      |             |                        |                |                                   |                           |                            |  |  |  |
| Tempo fora da educação Tempo dentro da educação - Sem PAEF Tempo dentro da educação - Com PAEF |                                                                                                    |                       |                      |             |                        |                |                                   |                           |                            |  |  |  |
| DI Evento                                                                                      | Cargo UA                                                                                                    |                       | Categoria            | Início V    | 'igência Fim Vigência  | Número de Dias | Requerimento Cód. Tempo           | Número/Vara Ação Judicial | DI Atribuído               |  |  |  |
| 1 ADMISSÃO                                                                                     | PROFESSOR II EE EUSEBIO DE PAUL                                                                                                    | A MARCONDES - PROF.   | ACT-Categoria F      | 01/06/      | 1983 20/08/1983        | 80             | 29/03/2012 1                      | 0                         | 1                          |  |  |  |
|                                                                                                |                                                                                                    |                       | Mensagem da pág      | gina da web | ,                      |                |                                   |                           |                            |  |  |  |
| CPF DI                                                                                         | Cargo/Função Categ                                                                                                    | goria Classe Aula Tot | al Ed                | riado com s | ucesso para homologaca | Ido            | Vantagem                          | Status                    | Enviar para<br>Homologação |  |  |  |
| 07665526837 1                                                                                  | PROFESSOR EDUCACAO BASICA                                                                                                    | 0 5883                | •                    | indio com s | acciso para nomologaci | 1.29           | ADICIONAL POR TEMPO DE<br>SERVIÇO | EM<br>DIGITAÇÃO           | 0                          |  |  |  |
| 07665526837 1                                                                                  | PROFESSOR EDUCACAO BASICA                                                                                                    | 0 5883                | 0                    |             |                        | 129            | SEXTA-PARTE                       | EM<br>DIGITAÇÃO           | Ð                          |  |  |  |
| 07665526837 2                                                                                  | PROFESSOR EDUCACAO BASICA                                                                                                    |                       | •                    |             |                        | 18             | ADICIONAL POR TEMPO DE<br>SERVIÇO | EM<br>DIGITAÇÃO           | Ð                          |  |  |  |
| 07665526837 2                                                                                  | PROFESSOR EDUCACAO BASICA                                                                                                    | 0 0                   | 0 1418               | 0           | 1418 0                 | 1418           | SEXTA-PARTE                       | EM<br>DIGITAÇÃO           | Ð                          |  |  |  |
|                                                                                                | Adicionais concedi                                                                                                    | dos e a conceder      |                      |             |                        | Sex            | ta Parte concedida ou a c         | onceder                   |                            |  |  |  |
| DI Número ATS                                                                                  | Descrição                                                                                                    | Data Inicio Vigencia  | Data Publicacao AJ/M | IS Editar   | DI Sexta Parte         | Descrição      | Data Inicio Vigencia              | Data Publicacao           | AJ/MS Editar               |  |  |  |
| 1 1                                                                                            | ADICIONAL POR TEMPO DE SERVIÇO                                                                                                    | 05/04/1989            | 08/04/1989 -         | 2           | 1 1                    | SEXTA-PARTE    | Não Informada                     | Não Informada             | - 🛛                        |  |  |  |
| 1 2                                                                                            | ADICIONAL POR TEMPO DE SERVIÇO                                                                                                    | Não Informada         | Não Informada -      | 2           |                        |                |                                   |                           |                            |  |  |  |
| 1 3                                                                                            | ADICIONAL POR TEMPO DE SERVIÇO                                                                                                    | Não Informada         | Não Informada -      |             |                        |                |                                   |                           |                            |  |  |  |
| 1 4                                                                                            | ADICIONAL POR TEMPO DE SERVIÇO                                                                                                    | Não Informada         | Não Informada -      | 2           |                        |                |                                   |                           |                            |  |  |  |
| Carregando                                                                                     | ADICIONAL POR TEMPO DE SERVIÇO                                                                                                    | Não Informada         | Não Informada -      |             |                        |                |                                   |                           |                            |  |  |  |

X - Os períodos enviados para a Diretoria de Ensino para fins de homologação não poderão mais ser alterados pela Unidade Escolar.

| Consulta Consolidada de Tempo |     |                                 |           |        |      |                   |                 |                   |               |              |       |                                   |                 |                            |
|-------------------------------|-----|---------------------------------|-----------|--------|------|-------------------|-----------------|-------------------|---------------|--------------|-------|-----------------------------------|-----------------|----------------------------|
| CPF                           | DI  | Cargo/Função                    | Categoria | Classe | Aula | Total Edu<br>Espc | Total CG<br>Fun | Total Fora<br>Edu | Total<br>Dias | Total Faltas | Saldo | Vantagem                          | Status          | Envis, gara<br>Homologação |
| 07665526837                   | 7 1 | PROFESSOR EDUCACAO BASICA<br>II | A         | 0      | 5883 | 0                 | 4346            | 0                 | 10229         | 100 💊        | 10129 | ADICIONAL POR TEMPO DE<br>SERVIÇO | A HOMOLOGAR     |                            |
| 07665526837                   | 7 1 | PROFESSOR EDUCACAO BASICA<br>II | А         | 0      | 5883 | 0                 | 4346            | 0                 | 10229         | 100 🚫        | 10129 | SEXTA-PARTE                       | A HOMOLOGAR     | 0                          |
| 07665526837                   | 72  | PROFESSOR EDUCACAO BASICA<br>II | A         | 0      | 0    | 0                 | 1418            | 0                 | 1418          | 0 🔊          | 1418  | ADICIONAL POR TEMPO DE<br>SERVIÇO | EM<br>DIGITAÇÃO | 0                          |
| 07665526837                   | 72  | PROFESSOR EDUCACAO BASICA<br>II | A         | 0      | 0    | 0                 | 1418            | 0                 | 1418          | 0 🔊          | 1418  | SEXTA-PARTE                       | EM<br>DIGITAÇÃO | 0                          |